## 使用 WPS/Excel 编 辑电话本说明

版本: <V1.1>

发布日期: <2018-2-25>

本文旨在指导用户在使用 WPS 或者 excel 编辑电话本的时候的一些注意事项,特别是编辑的电话本,联系人的名字带有中文,如果不先处理好电话本,导入到话机上就会出现乱码的情况。

准备资料:

- 1. 在话机上导出的电话本(CSV 格式)。
- 2. WPS 或者 excel 编辑表格的工具。
- 3. 记事本。

操作步骤:

1. 在网页中登录话机,选择电话设置 -- 电话簿,在电话簿更改那里输入一个联系人的信息,如:

| 电话簿更改 |                                                 |      |        |
|-------|-------------------------------------------------|------|--------|
| 名字    | 张三                                              | 铃声类型 | 默认铃声 ▼ |
| 办公号码  | 8886                                            | 线路   | SIP1 V |
| 手机号码  | 12345678901                                     | 线路   | 自动     |
| 其他号码  |                                                 | 线路   | 自动     |
| 分组设置  | 未选择                                             |      | 已选择    |
|       | friend<br>home<br>work<br>business<br>classmate |      | *      |
|       | 添加                                              | 修改   | 清空     |

2. 填写好联系人信息之后,点击 添加 按钮,就在话机上增加了一个联系人:

| 分组  | All | •   |                   |        |          |   |       |         |    |
|-----|-----|-----|-------------------|--------|----------|---|-------|---------|----|
| 索引  | 名字  |     | 办公号码              | 手机     | ,号码      | 其 | 他号码   | 铃声类型    | 分组 |
| 1   | 张三  |     | <u>sip:8886@1</u> | 123    | 45678901 |   |       | Default |    |
| 页:[ | 1 • | 上一页 | 下一页               | friend | ▼ 添加     | 0 | 加入黑名单 |         | 删除 |

3. 在 导出联系人列表 中,点击 导出 CSV, 即可导出 CSV 格式的联系人列表,文件名 默认是 contact.csv,这样就得到了一个话机联系人列表的文件格式,只要在这个文件上增 加联系人信息,不改变这个文件的格式等信息,就可以顺利的将增加的联系人信息导入到 电话本中。

4. 使用表格编辑工具编辑联系人,可以使用常见的 excel 或者 WPS,本文介绍使用 WSP 来编辑联系人,如现在在联系人列表中增加一个联系人,先使用 WSP 打开刚才在第 3 步 导出来的 contact.csv 文件,再输入新的联系人信息,输入完成之后是这样的:

1

|   | A    | В          | C           | D     | E    | F      | G    |
|---|------|------------|-------------|-------|------|--------|------|
| 1 | name | work       | mobile      | other | ring | groups |      |
| 2 | 张三   | sip:888601 | 12345678901 |       | 0    |        | 12.3 |
| 3 | 李四   | sip:8887@1 | 15748993098 |       | 0    |        |      |
| 4 |      |            |             |       |      |        |      |
| 5 |      |            |             |       |      |        |      |

其中:

在 name 列填写的是联系人的名字。

在 work 列填写的是联系人的号码(sip: 后面的号码),后面的@1 是指如果拨打这个号码,

使用话机上的第一条线路。

在 mobile 列填写的是联系人的手机号码。

在 ring 列填写的是铃声,即如果来电是这个号码,那么话机使用哪个铃声振铃。

在 groups 填写是分组,注意如果要编辑分组,此分组必须是话机上原来就有的分组,如: friend, work, home 等等。

保存编辑后的文件,提示保存的格式包括不兼容的内容:

| i | 您保存的文件格式可能包含有不兼容的功能。是否保持工<br>· 如要保持这种格式,去掉所有不兼容的功能,请单击"<br>· 如要保留这些功能,请单击"否"。然后再用最新的 w<br>本。 | 作簿的这种格式 <b>?</b><br>是" 。<br>PS表格 格式保存一份副 |
|---|----------------------------------------------------------------------------------------------|------------------------------------------|
|   | 一是                                                                                           | e (Y) 否 (Y)                              |

点击 是 即可。

5. 这个时候,直接将修改过后的电话簿导入到话机上,会发现导入后在话机上显示乱码,因为电话簿用 WPS 或者 excel 打开过了,破坏了它的格式,要用记事本来修改其格式,导入话机后才正常。用记事本打开电话簿:

| 2                                  |
|------------------------------------|
| name,work,mobile,other,ring,groups |
| 张三,sip:8886@1,12345678901,,0,      |
| 李四,sip:8887@1,15748993098,,0,      |
|                                    |
|                                    |

在菜单栏选择 文件 -- 另存为, 注意选择格式:

🥘 contact.csv - 记事本

文件(F) 编辑(E) 格式(O) 查看(V) 帮助(H)

| name,work,mobile,other,ring,groups |
|------------------------------------|
| 张三,113,123451,1213,Default,        |
| 历史,114,123452,1214,Default,        |
| 王五 115 123/53 1215 Default         |

|                                                               |                                      |   |   |        | ×  |
|---------------------------------------------------------------|--------------------------------------|---|---|--------|----|
| $\leftarrow \rightarrow \land \uparrow \checkmark \checkmark$ | 比电脑 > 下载                             | ~ | υ | 搜索"下载" | م  |
| 文件名(N): COT<br>保存类型(T) 文4                                     | t <mark>act.csv</mark><br><文档(*.txt) |   |   |        | ~  |
|                                                               |                                      |   |   |        |    |
| ✓ 浏览文件夹(B)                                                    | 编码(E) UTF-8                          |   | ~ | 保存(S)  | 取消 |

点击保存,然后将 contact2.csv,再在网页中导入到话机,就不会出现乱码了。